## SSŠVT edurom pro Windows 8.1

Klikněte na ikonku bezdrátové sítě a vyberte síť eduroam.

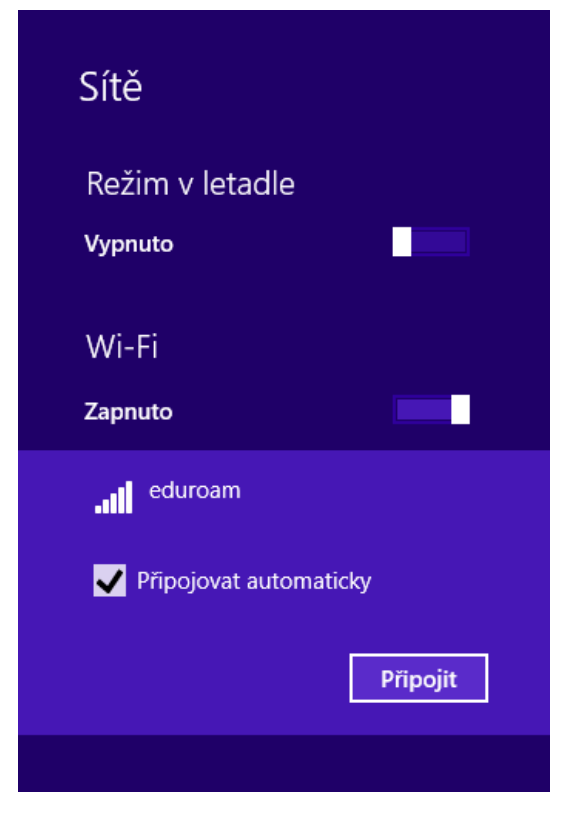

Zadejte své přihlašovací údaje

| € Sítě                     |               |
|----------------------------|---------------|
| Zadejte své uživatelské ji | méno a heslo. |
| uzivatel@sssvt.cz          |               |
| •••••                      | <u>م</u>      |
| ОК                         | Storno        |

Klikněte na připojit

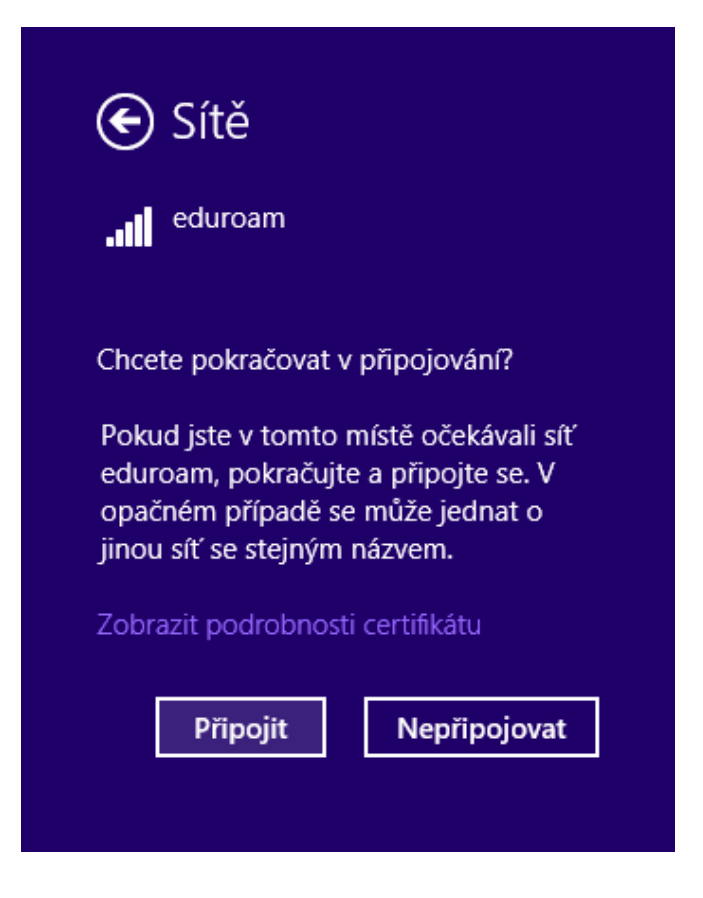

V nastavení bezdrátové sítě nastavte kartu připojení dle obrázku níže

|           | eduroam          | – vlastnosti bezdrátové sítě              | × |
|-----------|------------------|-------------------------------------------|---|
| Připojení | Zabezpečen       | í                                         |   |
|           |                  |                                           |   |
| Nazev:    |                  | eduroam                                   |   |
| SSID:     |                  | eduroam                                   |   |
| Typ sítě  | :                | Přístupový bod                            |   |
| Dostupr   | nost sítě:       | Pro všechny uživatele                     |   |
|           |                  |                                           |   |
| ✓ Přip    | ojit automatic   | ky, pokud je tato síť v dosahu            |   |
| U Vyhl    | edat další bez   | drátové sítě v době připojení k této síti |   |
| Přip      | ojit i pokud sít | 'nevysílá svůj název (SSID)               |   |
| 🗌 Inte    | l – povolit nas  | tavení připojení                          |   |
| Con       | figurovat        |                                           |   |
|           |                  |                                           |   |
|           |                  |                                           |   |
|           |                  |                                           |   |
|           |                  |                                           |   |
|           |                  |                                           |   |
|           |                  |                                           |   |
|           |                  |                                           |   |
|           |                  |                                           |   |
|           |                  |                                           |   |
|           |                  | OK Storno                                 |   |

| Dále dle obrázku i | nastavte kartu | zabezpečení | a klikněte na | tlačítko Nastavení |
|--------------------|----------------|-------------|---------------|--------------------|
|                    |                |             |               |                    |

| eduroam -                      | - vlastnosti bezdı        | rátové sít | ě ×    |
|--------------------------------|---------------------------|------------|--------|
| Připojení Zabezpečení          |                           |            |        |
|                                |                           |            |        |
| Typ zabezpečení:               | WPA2-podnikové            |            | *      |
| Typ šifrování:                 | AES                       |            | ~      |
|                                |                           |            |        |
|                                |                           |            |        |
| Zvolte metodu ověřov           | ání v síti:               |            |        |
| Microsoft: Protokol PE         | EAP (Protected EAF \vee   | Nastaven   | í -    |
| Zapamatovat pově<br>přihlášení | ření pro toto připojení p | oro každé  |        |
|                                |                           |            |        |
|                                |                           |            |        |
|                                |                           |            |        |
| Upřesnit nastavení             |                           |            |        |
|                                | _                         |            |        |
|                                |                           |            |        |
|                                |                           |            |        |
|                                |                           |            |        |
|                                |                           | ОК         | Storno |

Vyberte certifikační autoritu DigiCert Global Root CA a nastavte radius server radius.sssvt.cz

| Vlastnosti protokolu Protected EAP                             | $\times$ |
|----------------------------------------------------------------|----------|
| Pro připojení:                                                 |          |
| 🖓 Ověřit identitu serveru ověřením certifikátu                 |          |
| Připojit k těmto serverům (příklady: srv1;srv2;,*\.srv3\.com): |          |
| radius.sssvt.cz                                                |          |
| Důvěryhodné kořenové certifikační autority:                    |          |
| Certum Trusted Network CA                                      | •        |
| Class 3 Public Primary Certification Authority                 |          |
| DigiCert Assured ID Root CA                                    |          |
| DigiCert Global Root CA                                        |          |
| DigiCert Global Root G2                                        |          |
|                                                                |          |
|                                                                | <b>^</b> |
|                                                                |          |
| Oznámení před připojením:                                      |          |
| Informovat uživatele, pokud nelze ověřit identitu serveru 🗸 🗸  |          |
|                                                                |          |
| Vyberte metodu ověřování:                                      |          |
| Zaheznečené beslo (EAP-MSCHAP v2)                              |          |
|                                                                | •        |
| Povolit rychlė obnoveni připojeni                              |          |
| Odpojit, nenabizi-li server metodu kryptovazeb TLV             |          |
| Povolit ochranu identity                                       |          |
|                                                                |          |
|                                                                |          |
| OK Share                                                       |          |
| UK Storno                                                      |          |

Dále klikněte na tlačítko Konfigurovat a odškrtněte automaticky

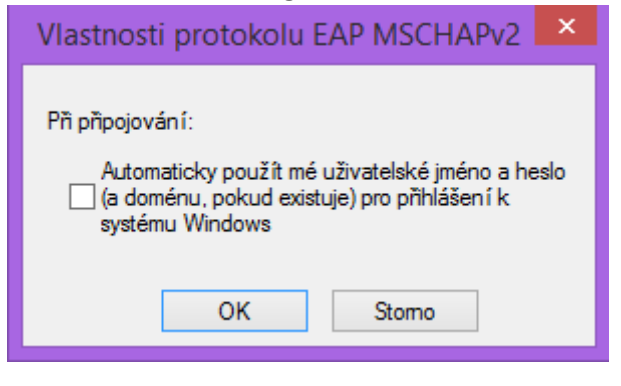